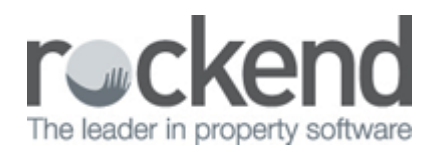

## iPayRent - How to Process a Tenant Download File

## Overview

iPayRent is a third party product that provides download files with tenants rents that have been paid and transferred into your trust account. These files can be processed in REST so that REST automatically receipts all of your tenant rental payments you have received in your account from iPayRent.

## Steps

- 1. You will receive the Pay file automatically each morning via email if not you can download the file from the Agent portal.
- 2. You must save the Pay File either from your email or your Agent portal into the location setup in your tenant download configuration. Once saved, it is ready for REST to process it.
- Go to Transactions > Process Tenant Download File. REST will prompt you to do a backup beforehand, click OK and proceed to do the backup, you must always complete this backup before processing the download file.

|        | REST Professional Backup ×                                            |
|--------|-----------------------------------------------------------------------|
| i      | It is highly recommended that you backup your data before proceeding. |
| 🗌 Skip | Backup OK                                                             |

4. Once the backup is complete the Process Tenant Download File box will appear and it will have recognised the download file you have saved to be processed. Click Start Processing-F12.

| 🤌 Pro                               | cess Tenant Down           | load File -              | [Printing | g: OFF] ×                                      |
|-------------------------------------|----------------------------|--------------------------|-----------|------------------------------------------------|
| Received date<br>1 file(s) selected | 08/07/15<br>for processing | [Last Receipt: 00009338] |           |                                                |
| Name                                | Downloaded                 | Туре                     | Bank      |                                                |
| 🗹 bpay.bai                          | 29 Jul 2014                | Statement                | CBA       |                                                |
|                                     | Banked date 08/07/1        | 5                        |           | Manage files<br>Meprint report<br>Cancel - ESC |
| Ľ                                   | Start Processing<br>- F12  |                          |           |                                                |

5. The below screen will now appear. Click on Start Report to print your Tenant download report that can show either All Items and/or Rejected items. Rejected items will need to be receipted manually into REST.

| ۲                                                                                     | Process Tenant Downlo                                                                                                    | ad File ×                                 |
|---------------------------------------------------------------------------------------|----------------------------------------------------------------------------------------------------|-------------------------------------------|
| Finis                                                                                 | Finished Processing                                                                                                    |                                           |
| Select a Report<br>Either the "Al<br>must be printe<br>dialog. Check<br>report and en | All Items" or "Rejected Items" report<br>ed to a printer prior to closing this<br>a each rejected transaction on the<br>ter it manually if necessary. | Cancel - ESC<br>Start Processing<br>- F12 |

6. When the report is printed you can now click on Cancel and the download is all complete.

## Example of a Processed Download File

| REST Professional Software System (12.5.07)<br>© Copyright 2015 - Rockend Technology Pty Ltd<br>Rockend Training Centres<br>ROCKEND REAL ESTATE TRUST ACCT |                                 |                                                                                                  |                          |        |                                                     | Date: 08/07/15                                                                                                    | Page: 001 |
|----------------------------------------------------------------------------------------------------|---------------------------------|--------------------------------------------------------------------------------------------------|--------------------------|--------|-----------------------------------------------------|----------------------------------------------------------------------------------------------------|-----------|
|                                                                                                    |                                 |                                                                                                  | BANK DOWNLOAD            | REPORT | - ALL IT                                            | EMS                                                                                                    |           |
| Date                                                                                                    | Code                            | Chq No Description                                                                               |                          | Debit  | Credit                                              | Process Detail (* = Rejected)                                                                                                    |           |
| CBA State                                                                                                    | ement fil                       | e: C:\REST\Database\Data\bpay.                                                                   | bai downloaded: 29/07/14 |        | _                                                   |                                                                                                    |           |
| 05/02/14<br>05/02/14<br>05/02/14<br>05/02/14<br>05/02/14                                                                                                   | 399<br>399<br>399<br>399<br>399 | DEPOSIT 10001022<br>DEPOSIT 10001326<br>DEPOSIT 10001017<br>DEPOSIT 10001010<br>DEPOSIT 10001029 |                          |        | 2120.00<br>2170.80 *<br>680.00<br>420.00<br>1200.00 | Rct # 00009339 Johnny Depp<br>Amount not full period: Eva Longoria<br>Rct # 00009340 Jake Gyllenhaal & Kirsten D<br>Rct # 00009341 George Clooney<br>Rct # 00009342 Penelope Cruz | un        |
| Total of C                                                                                                    | BA State                        | ement file = 6,590.80.                                                                           |                          |        |                                                     |                                                                                                    |           |
|                                                                                                    |                                 |                                                                                                  | TOTAL                    | 0.00   | 6590.80                                             |                                                                                                    |           |

02/02/2016 10:49 am AEDT